## Vejledning: Sådan afleverer du billeder i Min Uddannelse.

- 1. Start med at åbne kameraet på chromebooken og tage billeder af siderne. Tjek at billederne bliver skarpe.
- 2. Åbn Min Uddannelse og gå ind i opgaven

| Kapitel 1<br>Uge 10                           | Når du har lavet s. 27-28 og s. 29-30,<br>skal du aflevere dem her(tage billede af <sup>Tilføj til min</sup><br>portefølje<br>dem) |
|-----------------------------------------------|----------------------------------------------------------------------------------------------------|
| Ugens program (uge 10)<br>D. 2. mar           | Husk at skrive pænt!                                                                                                    |
| Uge 11                                        |                                                                                                    |
| Ugens program<br>D. 9. mar                    | Du har ikke afleveret en opgavebesvareise endnu                                                                                    |
| Uge 12                                        | Opgavebesvarelse                                                                                                    |
| Ugens program<br>(fjernundervisning)<br>I dag | <b>%</b> Tilføj indhold                                                                                                    |
|                                               | Du skal aflevere din opgavebesvarelse, når du er klar til at få feedback                                                           |
|                                               | Historik + Skriv kommentar                                                                                                    |

3. Tryk på "tilføj indhold" og vælg "billede".

|   | Opgavebesvar | else                    |          |        |          |  |  |  |
|---|--------------|-------------------------|----------|--------|----------|--|--|--|
| ) |              | <b>%</b> Tilføj indhold |          |        |          |  |  |  |
|   | Billede      | y<br>SkoleTu            | Dokum    | Præsen | Regneark |  |  |  |
|   |              | 4                       |          | 00     |          |  |  |  |
|   | Tegning      | Google                  | Computer | Link   | Hæfte    |  |  |  |

4. Vælg billedet fra listen og tryk "åbn".

| Vælg den fil der skal åbnes                                                                                    |                                       |           |             |                     | ×    |
|----------------------------------------------------------------------------------------------------|---------------------------------------|-----------|-------------|---------------------|------|
| Mine filer → Downloads                                                                                         |                                       |           |             | ۹ 🚥                 | ĄŻ : |
| () Seneste                                                                                                    | Navn                                  | Størrelse | Туре        | Dato for ændring 👻  |      |
| Lyd                                                                                                    | Screenshot 2020-03-19 at 11.53.24.png | 139 kB    | PNG-billede | I dag 11.53         |      |
| Billeder                                                                                                    | Screenshot 2020-03-19 at 11.53.13.png | 129 kB    | PNG-billede | I dag 11.53         |      |
| Videoer                                                                                                    | Screenshot 2020-03-19 at 11.52.58.png | 189 kB    | PNG-billede | I dag 11.52         |      |
| ∽ 🛄 Mine filer                                                                                                 | 2.png                                 | 65 kB     | PNG-billede | 16. mar. 2020 13.57 |      |
| 👱 Downloads                                                                                                    | 🚍 1.png                               | 95 kB     | PNG-billede | 16. mar. 2020 13.57 |      |
| > 🗈 Play-filer                                                                                                 | Screenshot 2020-03-16 at 13.55.17.png | 148 kB    | PNG-billede | 16. mar. 2020 13.55 |      |
| > 🛆 Google Drev                                                                                                | Screenshot 2020-03-15 at 20.11.43.png | 179 kB    | PNG-billede | 15. mar. 2020 20.11 |      |
|                                                                                                    | Creenshot 2020-03-15 at 10.18.05.png  | 257 kB    | PNG-billede | 15. mar. 2020 10.18 |      |
|                                                                                                    | Skema 2.b.png                         | 117 kB    | PNG-billede | 11. mar. 2020 14.16 |      |
|                                                                                                    | Screenshot 2020-03-11 at 11.54.00.png | 180 kB    | PNG-billede | 11. mar. 2020 11.54 |      |
|                                                                                                    | Screenshot 2020-03-10 at 09.18.40.png | 708 kB    | PNG-billede | 10. mar. 2020 09.18 |      |
|                                                                                                    | 5705467064071.png                     | 181 kB    | PNG-billede | 20. feb. 2020 16.04 |      |
| Billedfiler 🕶                                                                                                  |                                       |           |             | ANNULLER            | ÅBN  |
|                                                                                                    |                                       |           | + SKII      | Kommentar           |      |
|                                                                                                    |                                       |           |             |                     |      |
|                                                                                                    |                                       |           |             |                     |      |
| All and a second second second second second second second second second second second second second second se |                                       |           |             |                     |      |

5. Skal du tilføje flere billeder, så gentag punkt 3 og 4.

6. Når alle billeder er lagt klar, trykker du på "aflever besvarelse". Nu kan læreren se besvarelsen.

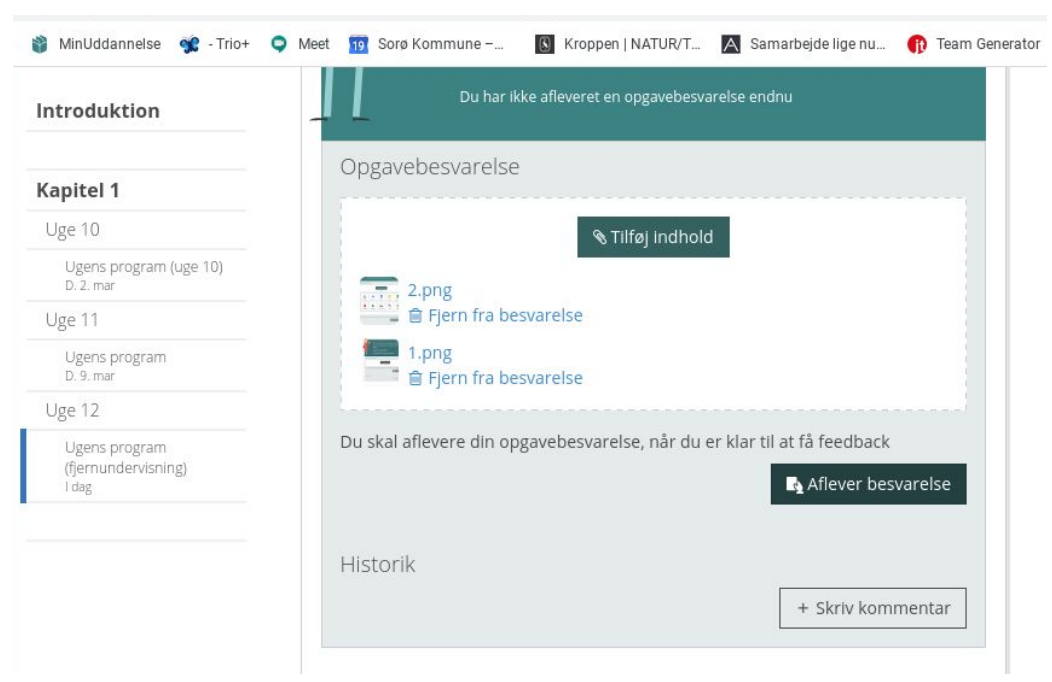